- ① 無線LANの接続
  - 1) 無線LAN内臓のコンピュータを使用する場合、ファイアーウオールにアプリケーション の追加が必要です

| Solve and the second second secon | ラム ・ 4 コン        | トロール パネルの | 検索・ |  |  |  |  |
|----------------------------------------------------------------------------------------------------|------------------|-----------|-----|--|--|--|--|
|                                                                                                    |                  |           |     |  |  |  |  |
| Windows ファイアウォール経由の通信をプログラムに                                                                                                    | 許可します            |           |     |  |  |  |  |
| 許可されたプログラムおよびポートを追加、変更、ま                                                                                                    | たは削除するには、[設定の変更] | をクリックします。 |     |  |  |  |  |
| プログラムに通信を許可する危険性の詳細                                                                                                    |                  | 設定の変更(N)  |     |  |  |  |  |
| 許可されたプログラムおよび機能(A):                                                                                                    |                  |           |     |  |  |  |  |
| 名前                                                                                                    | ホーム/社内 (プライベート)  | パブリック ^   |     |  |  |  |  |
| ロホームグループ                                                                                                    |                  |           |     |  |  |  |  |
| ☑ リモート アシスタンス                                                                                                    | V                |           |     |  |  |  |  |
| ロリモート イベントのログ管理                                                                                                    |                  |           |     |  |  |  |  |
| ロリモート サービス管理                                                                                                    |                  |           |     |  |  |  |  |
| ロリモート デスクトップ                                                                                                    |                  |           |     |  |  |  |  |
| ロリモート デスクトップ - RemoteFX                                                                                                    |                  |           |     |  |  |  |  |
| ロリモート ボリューム管理                                                                                                    |                  |           |     |  |  |  |  |
| ロルーティングとリモート アクセス                                                                                                    |                  |           |     |  |  |  |  |
| ロワイヤレス ポータブル デバイス                                                                                                    |                  |           |     |  |  |  |  |
| □ 分散トランザクション コーディネーター                                                                                                    |                  |           |     |  |  |  |  |
| 詳細(L) 削除(M)                                                                                                    |                  |           |     |  |  |  |  |
| 別のプログラムの許可(R)                                                                                                    |                  |           |     |  |  |  |  |
| <br><br>のK まっとたれ、                                                                                                    |                  |           |     |  |  |  |  |
|                                                                                                    | OK               |           |     |  |  |  |  |

2) 【別のプログラムの許可】を指示し、TM-MultiXを選択します

| Compered windows ファイアウォール → 許可されたプログラム  ・ 4 コントロール パネルの検索  ♪                                      |
|---------------------------------------------------------------------------------------------------|
|                                                                                                   |
| Windows ファイアウォール経由の通信をプログラムに許可します                                                                 |
| 許可されたプロガラムおよびポートを追加 変更 またけ削除するにけ [辞宗の変更]をクリックします。                                                 |
| プログラムの追加                                                                                          |
| i追加するプログラムを選択するか、または一覧表示されていないものについては [参照] をクリ<br>許可され ックして検索して、[OK] をクリックしてください。                 |
| 名前 プログラム(P): ック ^                                                                                 |
| ロホー PC情報ポップアップ                                                                                    |
|                                                                                                   |
| T J T Software Keyboard                                                                           |
|                                                                                                   |
|                                                                                                   |
|                                                                                                   |
|                                                                                                   |
| UL- Windows Anytime Upgrade                                                                       |
| (2(A): CxPSTPM.ltiX-IN-100¥AyPros¥tmmuin32exe \$88(B) =                                           |
|                                                                                                   |
|                                                                                                   |
|                                                                                                   |
| ペットワーンのJの場所10/4壁実現(N) スロノル キャノセンル                                                                 |
| אַנטבער עים לטונז דיסענינדסענאנדיסנאנדיע אוויאנעגער איין איזעגער איין אוויאנעגער איין אוויאנאנאנא |
|                                                                                                   |
|                                                                                                   |
|                                                                                                   |

3) プライベートとパブリックの両方にチェックを入れます

|                                                                                                    |                         |                        | - • •        |
|----------------------------------------------------------------------------------------------------|-------------------------|------------------------|--------------|
| G ● ▼      M Windows ファイアウォール      許可されたプログラム                                                                  | • • • • = = >           | ントロール パネルの検望           | 索 <b>, 오</b> |
| Windows ファイアウォール経由の通信をプログラムに許<br>許可されたプログラムおよびボートを追加、変更、または<br>プログラムに通信を許可する危険性の詳細                             | 可します<br>ば削除するには、[設定の変更] | をクリックします。<br>砂設定の変更(N) |              |
| 許可されたプログラムおよび機能(A):                                                                                            |                         |                        |              |
| 名前<br>☑ Sentinel Keys Server                                                                                   | ホーム/社内 (プライベート)<br>ロ    | パブリック ^<br>☑           |              |
| Sentinel Protection Server                                                                                     |                         |                        |              |
| TM_MultiX                                                                                                    | V                       |                        |              |
| <ul> <li>✓ Windows Live Communications Platform</li> <li>✓ Windows Live Communications Platform (SS</li> </ul> | V                       | V                      |              |
| Windows Live Communications Platform (UP<br>Windows Management Instrumentation (WMI)                           |                         |                        |              |
| □ Windows Media Player<br>□ Windows Media Player ネットワーク共有サー                                                    |                         |                        |              |
|                                                                                                    |                         | …    削除(M)             |              |
|                                                                                                    | 別のプロク                   | グラムの許可(R)              |              |
|                                                                                                    | ОК                      | キャンセル                  |              |

4) 上記設定が終了後、タスクバーより無線LANの接続を行います

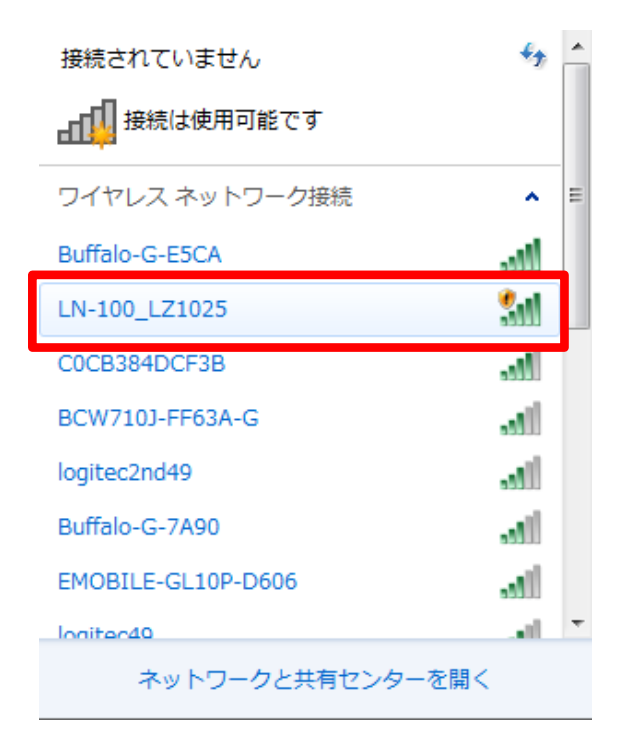

初めて、接続を行う場合は、パスワードの入力が必要です。TOPCON LN-100の 場合は器械番号が表示されますので、(上記画面のLZ1025が器械番号)、この番 号の先に【00】(ゼロゼロ)を付けたものがパスワードになります

## ② MultiXの設定

1) 使用する機種の設定で、トプコン LN-100 を選択します

|    | Т    | Sの機種と             | 通信設 | 定           |          |     |   |   |   |   |   |         | <b>X</b>  |
|----|------|-------------------|-----|-------------|----------|-----|---|---|---|---|---|---------|-----------|
| 7  | 71N( | F) ~117°(H        | H)  |             |          |     |   |   |   |   |   |         |           |
| Ξ. |      |                   |     |             |          |     |   |   |   |   |   |         |           |
|    | 選    | 製造                | 元   | 製品名         | <u>通</u> | 信制  | 御 |   | 質 | 数 | * | 通信ポート   | 30 💌      |
|    |      | NGS               |     | NetSurv GGK | 0        | 0   | 0 | 2 | 4 | 0 |   | あ^~-レート | 9600 -    |
|    |      | ሃትፖ               |     | SRX99-7*    | 200      | 500 | 0 | 0 | 0 | 0 |   |         |           |
|    | 0    | <sup>ኑ</sup> ጋ°⊐ን |     | LN-100      | 0        | 0   | 0 | 0 | 0 | 0 |   | 71-9長   |           |
|    |      |                   |     |             | 0        | 0   | 0 | 0 | 0 | 0 |   | N°リティ   | N 💌       |
|    |      |                   |     |             | 0        | 0   | 0 | 0 | 0 | 0 |   | 75      | 1 -       |
|    |      |                   |     |             | 0        | 0   | 0 | 0 | 0 | 0 |   |         |           |
|    |      |                   |     |             | 0        | 0   | 0 | 0 | 0 | 0 |   | 加~制御    | CIS/RIS 💌 |
|    |      |                   |     |             | 0        | 0   | 0 | 0 | 0 | 0 | _ | 終了コード   | ODH 💌     |
|    |      | 手入力               |     | KeyBoard    | 0        | 0   | 0 | 0 | 0 | 0 |   |         |           |
|    |      | ト <b>フ</b> ゚コン    |     | DL-102/500  | 0        | 0   | 0 | 0 | 0 | 1 | - |         | 閉じる       |
| '  |      |                   |     |             |          |     |   |   |   |   |   |         |           |

※無線LANでの接続では、通信ポートは【60】に固定です 選択値にはありませんので、手動で60と入力してください

## ③ LN-100との接続

1) 【TS環境の設定】で事前に、後方交会の条件設定を行います

| 🗎 TS環境の設定                                                                 |                                                                                                    | ? <mark>- x</mark>                           |
|---------------------------------------------------------------------------|----------------------------------------------------------------------------------------------------|----------------------------------------------|
| 器械点の表示<br>補助点の作図<br>RECで補助登録<br>距離の補正<br>範囲外スクロール<br>メニューのスクロール<br>平均縮尺係数 | <ul> <li>● 無し</li> <li>● 無し</li> <li>● 無し</li> <li>● 無し</li> <li>● 無し</li> <li>● 無し</li> <li>● 無し</li> <li>■1.000000</li> </ul> | C 有り<br>C 有り<br>C 有り<br>C 有り<br>C 有り<br>C 有り |
| 平均ジオイド高                                                                   | 0.000                                                                                                    | m                                            |
| <ul> <li>一後方交会</li> <li>距離測定回数</li> <li>距離エラー</li> </ul>                  | • 10<br>0.020 m                                                                                                    | C 20                                         |

2) 【自動追尾制御の接続】を選択し、制御ウィンドウを表示します

| 🔛 自動追尾の制御 🛛 🔜           |        |     |            |  |
|-------------------------|--------|-----|------------|--|
| 7711/(F)                | 設定     | (J) |            |  |
| $\overline{\mathbb{N}}$ | 1      | サーチ | 開始         |  |
| $  \lor$                |        | スタン | バイ         |  |
|                         |        | 通信  | 解除         |  |
| 4                       | $\geq$ | 今   | $\Diamond$ |  |
|                         |        | Ŷ   |            |  |
|                         |        | 表示] | 更新         |  |
|                         |        |     | プ          |  |
| 処理を選択してください             |        |     |            |  |

※この制御ウィンドウは、常時表示させておきます

3) 【設定】を指示し、【追尾インジケーターON】を選択します

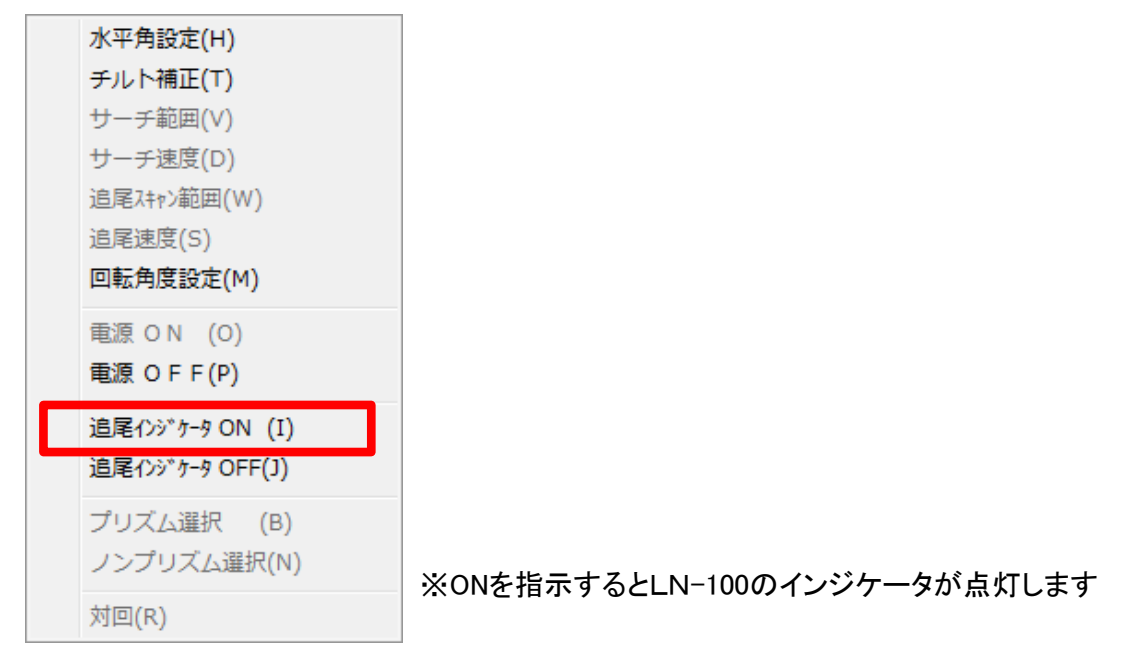

- 4) 【サーチ開始】を指示すると、LN-100がプリズムサーチを開始します
- 5) 【TS器械点の設置】を選択し、【後方交会】を指示します

| ファイル(F) 環境(K) ヘルプ(H) |             |        |  |  |  |
|----------------------|-------------|--------|--|--|--|
| 器械点                  | 器械高 0.000 m | 0セット   |  |  |  |
| 前視 A                 | 目標高 0.000 m | 前視A測定  |  |  |  |
| 前視日                  | 目標高 0.000 m | 前視B測定  |  |  |  |
|                      |             | T S 接続 |  |  |  |
| 取込                   | 通信解除        | キャンセル  |  |  |  |
| 器械点の測点名を入力して下さい      |             |        |  |  |  |

- 6) 器械点名、器械高を入力し、CAD画面に座標がある場合は、【取込】を指示して CAD画面で前視A、前視Bの順番でヒットします
- 7) 各々、目標高を入力し、前視A点に、ミラーを移動します LN-100が、ミラーをロックし前視Aに設置したら、【0セット】を指示し、続いて【前視 A測定】を指示します続いて、ミラーを前視るB点に移動し、設置が終わったら【前 視B測定】を指示します

観測が終わったら、【TS接続】を指示します (この際、誤差が大きく設定係数より外れた場合は、メッセージが出ますので、再度 測定をやり直してください)

8) TS観測メニューが表示されれば接続は完了です